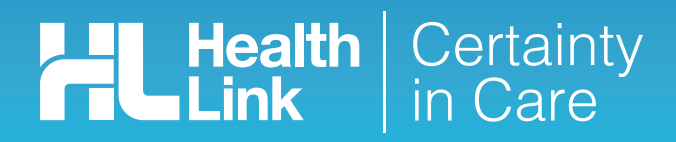

## **Quick Start Guide** Sending a CareSelect referral from myPractice

This guide has been created to show you the key steps involved in completing a CareSelect electronic referral (or print and fax where the specialist is yet to implement a compatible system). CareSelect has been designed to make it easier for you to search, find and refer a patient to the most suitable specialist care.

#### 1. Open the patient record

Search for the patient and open their electronic medical record (EMR) in myPractice. Go into the 'Clinical Notes' section of your patient's profile.

| My Practice - 13.7.4934.33424 Jones Xavier Smit |      |              |              |               |         | mith         |           |              |              |           |                   |         |          |           |         |      |            |             |        |             |                |               |                      |                 |
|-------------------------------------------------|------|--------------|--------------|---------------|---------|--------------|-----------|--------------|--------------|-----------|-------------------|---------|----------|-----------|---------|------|------------|-------------|--------|-------------|----------------|---------------|----------------------|-----------------|
| 0                                               | File | <u>V</u> iew | Tools        | Accounts      | Help    | P<br>Message | - 🔑       | Appoint      | • 🚱<br>Tasks | Patient   | 2<br>Notes        | Account | Autotext | X<br>Mail | Results | Scan | Healthlink | 24<br>Query | Repeat | 9?<br>Staff | Addr Book      | Contract Book |                      |                 |
| 0                                               | )emo | Pati         | ient Detail: | s · JONES PLI |         |              | 10105 111 |              | ES PLUTI     | ×         |                   |         |          |           |         |      |            |             |        |             |                | n at          |                      |                 |
| Medicat                                         | Left | Add          | Profile      |               |         | NES PL       |           | <u>louse</u> | EVE12        | 2<br>36 2 | /02/199<br>24u 9m | D       |          |           |         |      |            |             |        |             | 06/11.<br>User | /2014 11:10 a | Consulta<br>Authoriz | ution<br>red by |
| ion Si                                          | A    | testv cla    | im 17(1      | 7/2014        | 13 Teed | Street, New  | market    |              |              |           |                   |         |          |           |         |      |            |             |        |             | Jones          | Xavier Smith  | Jones X              | avier           |

Select the 'Forms' tab and click on the HealthLink forms option (earlier versions may have a CareConnect option to take you to the HealthLink launch page).

| F                  | ile V                                                                                                    | jew<br>Q | Tools | Accounts | Help                                 | P<br>Message                              | - 🔐                   | Appoint                            | - 🚱<br>Tasks                                   | Patient           | Notes    | Account                       | Autotex                                  | Mail             | Results                                         | Scan                                            | ealthlink                        | 2<br>Query                 | Repeat                                 | Staff | Addr Book | Scrap Bool | k |  |  |
|--------------------|----------------------------------------------------------------------------------------------------|----------|-------|----------|--------------------------------------|-------------------------------------------|-----------------------|------------------------------------|------------------------------------------------|-------------------|----------|-------------------------------|------------------------------------------|------------------|-------------------------------------------------|-------------------------------------------------|----------------------------------|----------------------------|----------------------------------------|-------|-----------|------------|---|--|--|
| Medication Sidebar | emo Patient Details - JONES PLUTO Mouse Notes - Mouse, JONES PLUTO X Left Sidebar  Accident testy claim, 17/07/2014, Presenting Complaint |          |       |          |                                      |                                           |                       |                                    |                                                |                   |          |                               |                                          |                  | Consu<br>06/11<br>User<br>Jones<br>2 mins<br>Ac | ultation<br>/2014 11:10<br>Xavier Smith<br>tion | )a. 💌<br>n<br>Diagram            | Consull<br>Author<br>Jones | tation<br>ized by<br>Xavier<br>Attachm |       |           |            |   |  |  |
|                    |                                                                                                    |          |       |          | N <u>o</u> tes<br>Certific<br>Accide | Res <u>u</u> lts <u>1</u><br>sates<br>ent | Measuren<br>F<br>Clie | nents S<br>orms / Do<br>ck here to | <u>S</u> cripts L<br>Documents (1<br>Do filter | ab <u>E</u><br>8) | ladiol C | ardiol E<br>WebFi<br>Click he | indo   Au<br>orms (F9) =<br>re to filter | dio L <u>e</u> l | ite Ec                                          | orms                                            | ms/Meds<br>Resources<br>Click he | F10) —<br>re to filter     |                                        |       | -         |            |   |  |  |

The referral launch page will display including a new search bar.

| JONES PLUTO Mouse           NZ European / Pakeha         2/02/1990           A4         Regular         Demo         FVE1236         24y 9m           13 Teed Street, Newmarket                                                       | Consultation<br>06/11/2014 11:17 a. Consultation<br>User<br>Jones Xavier Smith<br>Jone |
|----------------------------------------------------------------------------------------------------|----------------------------------------------------------------------------------------|
| Notes Results Measurements Scripts Lab Radiol Cardiol Endo Audio Letters Forms Imms/Meds Healthlink Forms<br>Address http://localhost:5088/hisoformsdirectory/FormsListing.action?hiso_formId=hisoformsdirectory&hisoVersi na 2 6 3 4 | Show List Cancel                                                                       |
| Health Certainty<br>in Care                                                                                                    |                                                                                        |
| Specialist and Allied Health Referrals                                                                                                    |                                                                                        |
| CareSelect Enter keywords, e.g. Name, Speciality, Procedure Q near Anywhere                                                                                                    | lear                                                                                   |
| General Services                                                                                                    |                                                                                        |

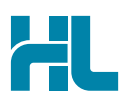

#### 2. Use the search bar

Riverside Womens Healthcare c/o Vigour Clinic, 10 Islington St,

Kensington, Whangarei 0112

Enter keywords in the search bar to search by name, specific specialty, interests, procedures and services, location and more.

To send a CareSelect referral, select the 'referral' link below the relevant specialist.

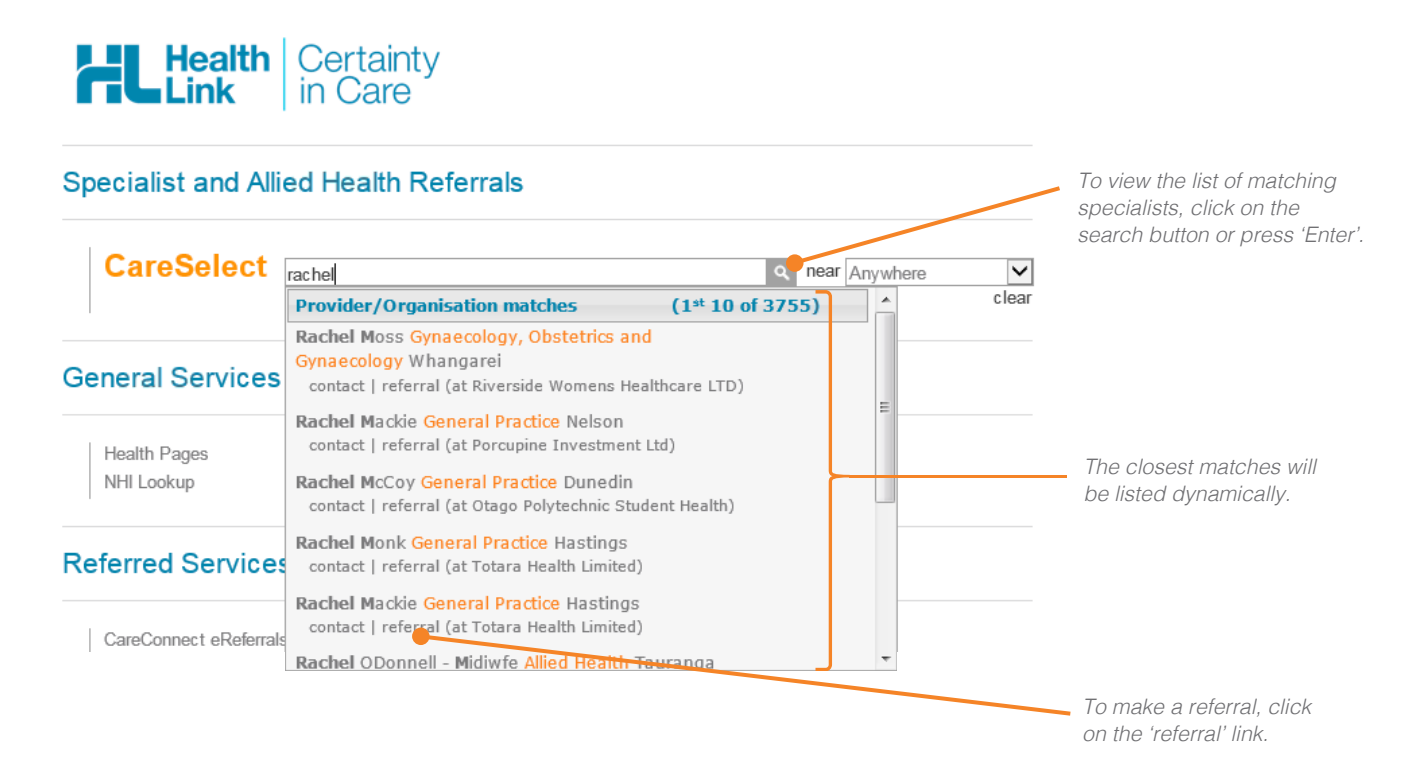

If a specialist has a full biography in CareSelect (called a Full Bio) this is indicated in the search result by a photo and sometimes a logo. You can click on the result to see more important relevant information. Below is an example of a Full Bio.

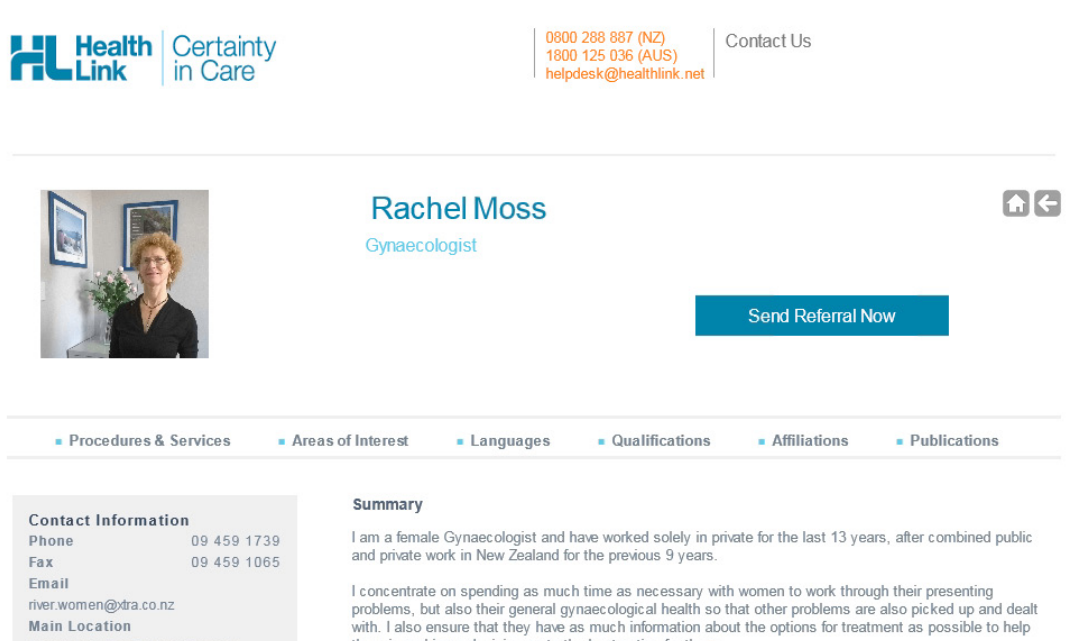

them in making a decision as to the best option for them.

The clinic is staffed by women and the atmosphere is very supportive of their emotional needs

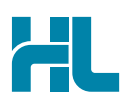

### 3. Complete the referral

The CareSelect referral will display and is very similar in format and functionality to the DHB eReferral form.

Complete the relevant fields under each tab on the left. You can park the form if you want to work on it later.

| New HealthLink Forms (HEALTH                                                              | ILINK)                              |                  |                      |                            |       |        |  |
|-------------------------------------------------------------------------------------------|-------------------------------------|------------------|----------------------|----------------------------|-------|--------|--|
| ⊻eb   More   Audit                                                                        |                                     |                  |                      |                            |       |        |  |
| Riverside Women's<br>Healthcare                                                           | chel Moss Referral                  |                  |                      |                            |       |        |  |
| Clinical Information 💼                                                                    | GENERAL SURGER<br>Referral Priority | RY SPECIALIST RE | FERRAL<br>ediate     | O Routine                  |       |        |  |
| Attachments / <u>R</u> eports                                                             | ACC                                 |                  | No                   | $\checkmark$               |       |        |  |
| No files attached                                                                         | Reason / provisi                    | onal diagnosis*  | 3                    |                            |       |        |  |
| Medications / Warnings<br>I long term medication specified<br>I medical warning specified |                                     |                  |                      |                            |       |        |  |
| Medical History<br>Vedical history specified                                              | Relevant history                    | & physical exam  | nination findings* 🍞 | Brow se for Consultation N | lotes |        |  |
| Patient Information<br>MICKEY MOUSE, JDR1234<br>59yrs<br>Disability not specified         | Measurement D                       | ataile           |                      |                            |       |        |  |
| Recipient / Referrer                                                                      | Date                                | Code             | Value                | Date                       | Code  | Value  |  |
| eferred by: Sam Entwistle                                                                 | 27/09/2013                          | Height           | 170                  | 27/09/2013                 | BMI   | 20.8   |  |
|                                                                                           | 2                                   |                  | 10.00                | 2110012010                 |       | 100000 |  |

#### 4. Submit the CareSelect referral form

Select the 'Submit' button when you are ready to send your referral to the specialist. CareSelect will send the referral electronically if the specialist has a compatible system, otherwise you will be prompted to print and fax.

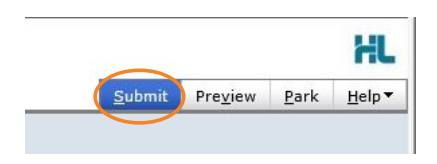

If you want to print a copy of the referral, select 'Print' at the end of your submitted form, remembering to select your default printer.

| Rachel Mo                                         | oss Referi                                  | al                                        | Reversite Worners<br>Feedbloors                                             |
|---------------------------------------------------|---------------------------------------------|-------------------------------------------|-----------------------------------------------------------------------------|
| Patient: MICKE<br>Mob 02102207<br>13 Teed Street, | <b>Y MOUSE</b> , 48y<br>7<br>, Auckland Aaa | rrs, <b>NHI HUX8660</b><br>a HUX8660, Nev | 0, F, DOB 01/11/1966, PH: Wrk 09 555 555, Hme 0800288887,                   |
| Referred by: S                                    | am Entwistle,                               | Millstone Family                          | General Ontions                                                             |
| Referral date:                                    | 05/11/2014 18                               | :48:03 (Test Re                           | Select Printer                                                              |
| General Su                                        | rgical                                      |                                           | Add Printer CutePDF Microsoft XPS Document                                  |
| Reason / provi                                    | sional diagno:                              | sis:                                      | Writer                                                                      |
| es                                                |                                             |                                           | Status: Ready Print to file Preferences                                     |
| Relevant histo<br>fdsa                            | ry & physical                               | examination fin                           | Location:<br>Comment: Fing Printer                                          |
| Measurement                                       | Details                                     |                                           | Page Range                                                                  |
| Date                                              | Code                                        | Value                                     | All     Number of copies: 1                                                 |
| 29/10/2013                                        | Height                                      | 200                                       | C Selection C Current Page                                                  |
| 29/10/2013                                        | Weight                                      | 88                                        |                                                                             |
|                                                   |                                             |                                           | Enter either a single page number or a single page range. For example, 5-12 |
| Medication                                        | s / Warning                                 | ļs                                        | Pint Cancel Apply                                                           |

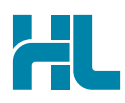

### 5. Print a specialist's contact details

To print a contact page to hand to the patient, click on the 'contact' link either from the search bar or the search results page. Simply print the summary contact page that is displayed.

| New HealthLink Forms (HEALTHLINK)                                                      |                                                                            |  |  |  |  |  |  |  |
|----------------------------------------------------------------------------------------|----------------------------------------------------------------------------|--|--|--|--|--|--|--|
| Web More Audit                                                                         |                                                                            |  |  |  |  |  |  |  |
| Health Certainty in Care                                                               | 0800 288 887 (NZ) HL Join HealthLink<br>helpdesk@healthlink.net contact us |  |  |  |  |  |  |  |
|                                                                                        |                                                                            |  |  |  |  |  |  |  |
| Linda Herrord Project Officer                                                          |                                                                            |  |  |  |  |  |  |  |
| send referral                                                                          |                                                                            |  |  |  |  |  |  |  |
| Main Location<br>EDI<br>demo02hI                                                       |                                                                            |  |  |  |  |  |  |  |
| Email<br>linda.hefford@healthlink.net                                                  |                                                                            |  |  |  |  |  |  |  |
| Physical Address<br>HealthLink CareSelect<br>13-15 Teed street<br>New market, Auckland |                                                                            |  |  |  |  |  |  |  |
| add to preferred list                                                                  |                                                                            |  |  |  |  |  |  |  |
| <                                                                                      |                                                                            |  |  |  |  |  |  |  |

#### 6. Practice sending a CareSelect referral

For training purposes or to familiarise yourself with the system, feel free to send a sample referral to HealthLink by searching for 'Linda Hefford' in the CareSelect search bar.

# For all CareSelect referral queries, please call the HealthLink Customer Support Line:

Monday to Friday (except public holidays) 8am – 6pm Phone: 0800 288 887 Support email: helpdesk@healthlink.net

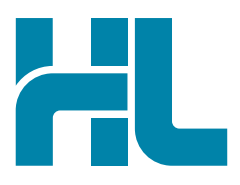

HealthLink Level 3, 13-15 Teed Street Newmarket Auckland 1023 New Zealand

www.healthlink.net info@healthlink.net

HealthLink delivers certainty in care to over 30,000 healthcare practitioners by integrating their computer systems and enabling them to exchange data quickly, reliably and securely.

1800 125 036 (AU) 0800 288 887 (NZ)